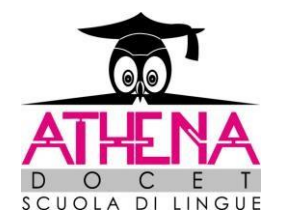

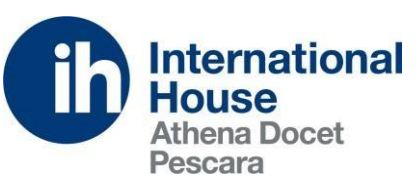

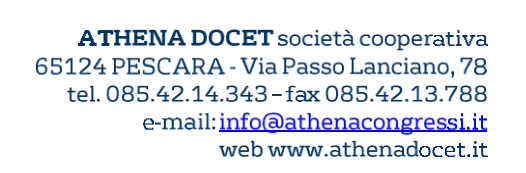

# Come iscriversi ad un esame CAMBRIDGE ASSESSMENT ENGLISH

ScuolaSemplice è il Portale di iscrizioni online a tutti gli esami di Cambridge English offerte dal Platinum Centre Autorizzato ATHENA DOCET – IH Pescara. Per effettuare l'iscrizione agli esami Cambridge English, seguire la seguente procedura:

### Andare sul sito www.athenadocet.eu

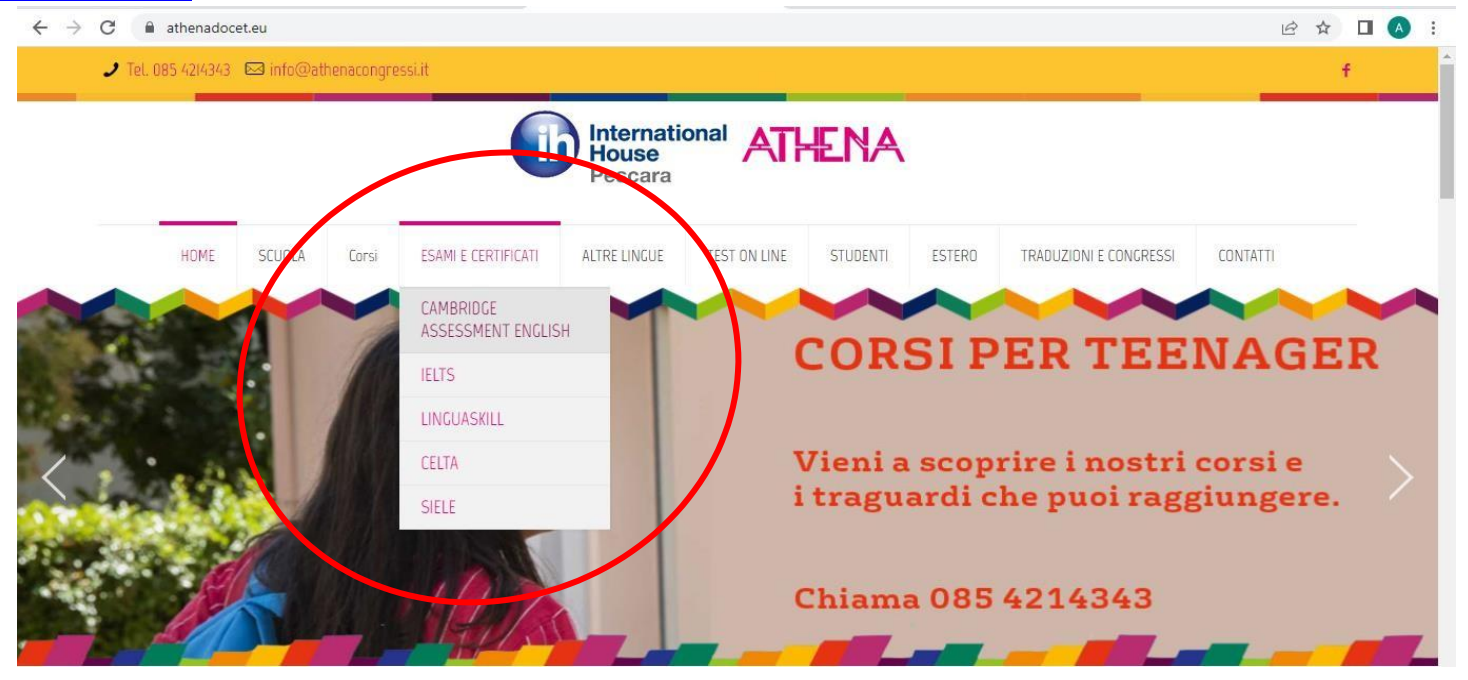

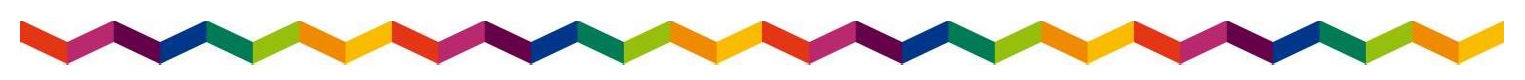

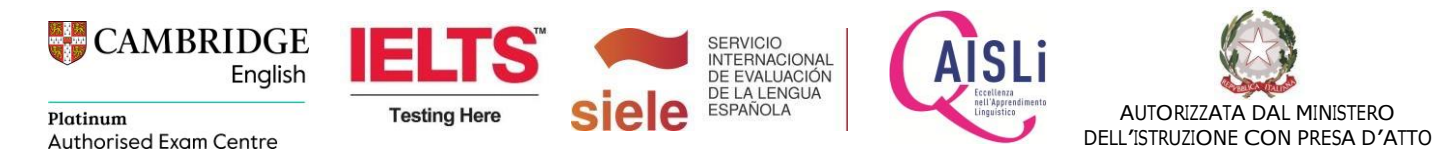

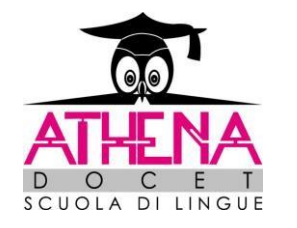

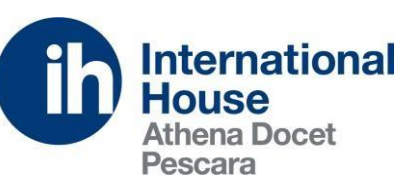

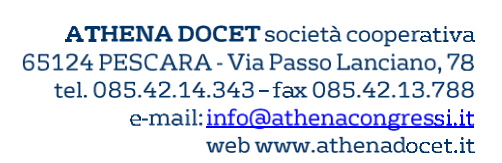

4  $\rightarrow$ C athenadocet.eu/cambridge-assessment-english/ R .↓. □ 27 A HUME SUULA LOFSI ESAMLE CERTIFICATI ALI RE LINUUE TEST UN LINE STUDENT ESTERU **FRADUZIUNEE LUNGRESSI** LUNIATI PRIVALY CAMBRIDGE ASSESSMENT ENGLISH Home > CAMBRIDGE ASSESSMENT ENGLISH SEI UNO STUDENTE PRIVATO? SELUNA SCUOLA PUBBLICA O PRIVATA? ANNO SCOLASTICO 2022.2023 Se sei già un nostro Preparation Centre clicca qui per IMPORTANTEL consultare il calendario esami e iscrivere i tuoi candidati. Consulta le misure di sicurezza Covid-19 per studenti e candidati esami. Consulta il calendario e iscriviti all'esame. Non sei un nostro Preparation Centre ma vuoi diventarlo? Clicca qui per iscrivere la tua scuola.

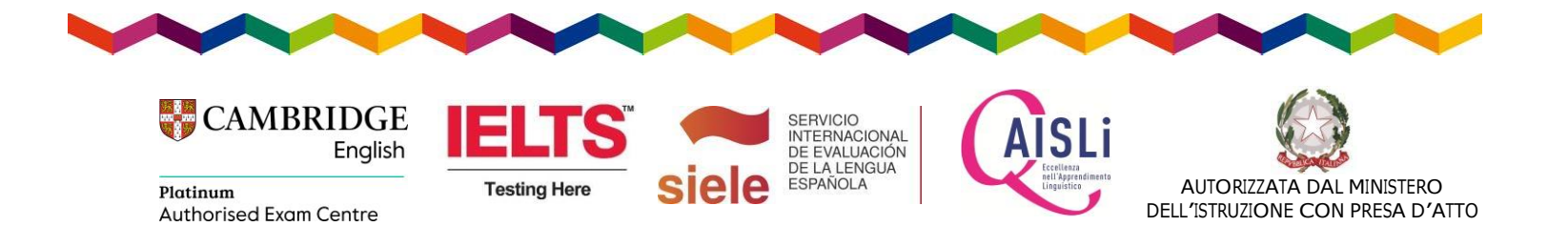

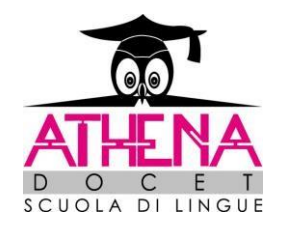

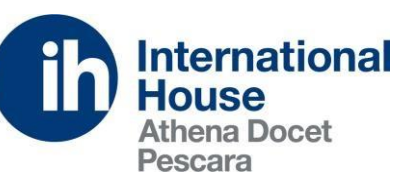

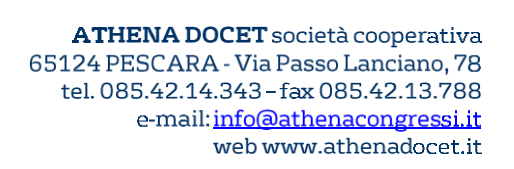

### **CREAZIONE ACCOUNT**

#### https://athenadocet.scuolasemplice.it/examspricelist

scegli la sessione e clicca su ISCRIVI ALLA SESSIONE. In seguito, ti verrà richiesto di creare un nuovo account. Inserisci il tuo indirizzo di posta e riceverai una mail con il codice per attivare il tuo account.

|                                                                                                    | ver.scuo                                                                                                    | lasemplice.it/exam                                                                                                    | nspricelist                                                                                                    |                                                                      |                                                                                                    |                                                                                                    |                                                                              |                                                                                                    |                                                                                                    | Q                                                                                               |                                                                                                    |
|----------------------------------------------------------------------------------------------------|----------------------------------------------------------------------------------------------------|----------------------------------------------------------------------------------------------------|----------------------------------------------------------------------------------------------------|----------------------------------------------------------------------|----------------------------------------------------------------------------------------------------|----------------------------------------------------------------------------------------------------|------------------------------------------------------------------------------|----------------------------------------------------------------------------------------------------|----------------------------------------------------------------------------------------------------|-------------------------------------------------------------------------------------------------|----------------------------------------------------------------------------------------------------|
| Ricerca esami C<br>Sei un preparation center?                                                                                                    | ambri<br>accedi op                                                                                                    | idge*<br>opure registrati                                                                                                    |                                                                                                    |                                                                      |                                                                                                    |                                                                                                    |                                                                              |                                                                                                    |                                                                                                    |                                                                                                 |                                                                                                    |
| Tutti gli esami                                                                                                    |                                                                                                    | ~                                                                                                    | Modalità                                                                                                    | ~                                                                    | tutte le sedi                                                                                                    | ~                                                                                                    | Data in gg/n                                                                 | izio Data fine<br>nm/aaaa 🗂 gg/mm/aaa                                                                                                    | ia 🗖                                                                                                    | <b>Q</b> Cerca                                                                                  |                                                                                                    |
|                                                                                                    |                                                                                                    |                                                                                                    | 1                                                                                                    |                                                                      |                                                                                                    |                                                                                                    |                                                                              |                                                                                                    |                                                                                                    |                                                                                                 |                                                                                                    |
| Sessione d'esame                                                                                                    | Тіро                                                                                                    | Data d'esame                                                                                                    | Speaking                                                                                                    | Località                                                             | Inizio iscrizioni                                                                                                    | Fine iscrizio                                                                                                    | oni                                                                          | Risultati                                                                                                    | Tariffe                                                                                                    | Disponibilità                                                                                   | Iscrizione                                                                                                    |
| 2 Key (KET) for Schools                                                                                                    | Tipo                                                                                                    | Data d'esame                                                                                                    | Speaking<br>03/09/2022 - 12/09/2022                                                                                                    | Località<br>Athena                                                   | 26/05/2022                                                                                                    | Fine iscrizio                                                                                                    | oni<br>(i)                                                                   | <b>Risultati</b><br>14/10/2022 - 03/11/2022                                                                                                    | Tariffe<br>113,5 + 70 € (i)                                                                                                    | Disponibilità<br>Non disponibile                                                                | Iscrizione<br>Iscrizioni terminate                                                                                                   |
| 2 Key (KET) for Schools<br>2 Key (KET) for Schools<br>2 Key (KET) for Schools                                                                                                    | Tipo<br>D                                                                                                    | Data d'esame<br>10/09/2022<br>15/10/2022                                                                                                   | Speaking           03/09/2022 - 12/09/2022           08/10/2022 - 17/10/2022                                                                                                    | Località<br>Athena<br>Athena                                         | Inizio iscrizioni           26/05/2022           30/06/2022                                                                                     | Fine iscrizio<br>03/09/2022**<br>08/10/2022**                                                                                                    | oni<br>(i)<br>(i)                                                            | <b>Risultati</b><br>14/10/2022 - 03/11/2022<br>18/11/2022 - 08/12/2022                                                                                                    | Tariffe         113,5 + 70 € (i)         113,5 + 70 € (i)                                                                                   | Disponibilità<br>Non disponibile<br>Non disponibile                                             | Iscrizione<br>Iscrizioni terminate<br>Iscrizioni terminate                                                                           |
| 2 Key (KET) for Schools<br>2 Key (KET) for Schools<br>2 Key (KET) for Schools<br>2 Key (KET) for Schools                                                                           | <b>Тіро</b><br>С<br>С<br>С                                                                                                    | Data d'esame<br>10/09/2022<br>15/10/2022<br>29/10/2022                                                                                     | Speaking           03/09/2022 - 12/09/2022           08/10/2022 - 17/10/2022           22/10/2022 - 31/10/2022                                                                                                    | Località<br>Athena<br>Athena<br>Athena                               | Inizio iscrizioni           26/05/2022           30/06/2022           14/07/2022                                                                | Fine iscrizio           03/09/2022**           08/10/2022**           22/10/2022**                                                                    | •••••<br>•••••••••••••••••••••••••••••••                                     | Risultati           14/10/2022 - 03/11/2022           18/11/2022 - 08/12/2022           02/12/2022 - 22/12/2022                                                                                           | Tariffe $113,5 + 70 \in \textcircled{1}$ $113,5 + 70 \in \textcircled{1}$ $113,5 + 70 \in \textcircled{1}$                                  | Disponibilità<br>Non disponibile<br>Non disponibile<br>Non disponibile                          | Iscrizione<br>Iscrizioni terminate<br>Iscrizioni terminate                                                                           |
| 2 Key (KET) for Schools<br>2 Key (KET) for Schools<br>2 Key (KET) for Schools<br>2 Key (KET) for Schools<br>2 Key (KET) for Schools                                                | Tipo       D       D       D       D       D                                                                                                    | Data d'esame           10/09/2022           15/10/2022           29/10/2022           19/11/2022                                           | Speaking           03/09/2022 - 12/09/2022           08/10/2022 - 17/10/2022           22/10/2022 - 31/10/2022           12/11/2022 - 21/11/2022                                                                     | Località<br>Athena<br>Athena<br>Athena<br>Athena                     | Inizio iscrizioni           26/05/2022           30/06/2022           14/07/2022           05/08/2022                                           | Fine iscrizio           03/09/2022**           08/10/2022**           22/10/2022**           12/11/2022**                                             | (i)<br>(i)<br>(i)<br>(i)                                                     | Risultati           14/10/2022 - 03/11/2022           18/11/2022 - 08/12/2022           02/12/2022 - 22/12/2022           23/12/2022 - 20/01/2023                                                         | Tariffe $113,5 + 70 \in \textcircled{1}$ $113,5 + 70 \in \textcircled{1}$ $113,5 + 70 \in \textcircled{1}$ $113,5 + 70 \in \textcircled{1}$ | Disponibilità<br>Non disponibile<br>Non disponibile<br>Disponible                               | Iscrizione<br>Iscrizioni terminate<br>Iscrizioni terminate<br>Iscrizioni terminate                                                   |
| 2 Key (KET) for Schools<br>2 Key (KET) for Schools<br>2 Key (KET) for Schools<br>2 Key (KET) for Schools<br>2 Key (KET) for Schools<br>2 Key (KET) for Schools                     | <b>Tipo</b>                                                                                                    | Data d'esame           10/09/2022           15/10/2022           29/10/2022           19/11/2022           26/11/2022                      | Speaking           03/09/2022 - 12/09/2022           08/10/2022 - 17/10/2022           22/10/2022 - 31/10/2022           12/11/2022 - 21/11/2022           19/11/2022 - 28/11/2022                                   | Località<br>Athena<br>Athena<br>Athena<br>Athena<br>Athena           | Inizio iscrizioni           26/05/2022           30/06/2022           14/07/2022           05/08/2022           12/08/2022                      | Fine iscrizio           03/09/2022**           08/10/2022**           22/10/2022**           12/11/2022**           27/10/2022*                       | <ul> <li>i</li> <li>i</li> <li>i</li> <li>i</li> <li>i</li> </ul>            | Risultati           14/10/2022 - 03/11/2022           18/11/2022 - 08/12/2022           02/12/2022 - 22/12/2022           23/12/2022 - 20/01/2023           09/01/2023 - 27/01/2023                       | Tariffe $113,5 + 70 \in (i)$ $113,5 + 70 \in (i)$ $113,5 + 70 \in (i)$ $113,5 + 70 \in (i)$ $113,5 + 50 \in (i)$                            | Disponibilità<br>Non disponibile<br>Non disponibile<br>Disponible<br>Disponibile                | Iscrizione<br>Iscrizioni terminate<br>Iscrizioni terminate<br>Iscrizioni terminate<br>Iscrizioni terminate<br>Iscrivi alla sessioni  |
| Sessione d'esame<br>2 Key (KET) for Schools<br>2 Key (KET) for Schools<br>2 Key (KET) for Schools<br>2 Key (KET) for Schools<br>2 Key (KET) for Schools<br>2 Key (KET) for Schools | Tipo           D           D           D           D           D           D           D           D           D           D           D           D           D           D           D           D           D | Data d'esame           10/09/2022           15/10/2022           29/10/2022           19/11/2022           26/11/2022           03/12/2022 | Speaking           03/09/2022 - 12/09/2022           08/10/2022 - 17/10/2022           22/10/2022 - 31/10/2022           12/11/2022 - 21/11/2022           19/11/2022 - 28/11/2022           26/11/2022 - 05/12/2022 | Località<br>Athena<br>Athena<br>Athena<br>Athena<br>Athena<br>Athena | Inizio iscrizioni           26/05/2022           30/06/2022           14/07/2022           05/08/2022           12/08/2022           19/08/2022 | Fine iscrizio           03/09/2022**           08/10/2022**           22/10/2022**           12/11/2022**           27/10/2022*           03/11/2022* | <ul> <li>i</li> <li>i</li> <li>i</li> <li>i</li> <li>i</li> <li>i</li> </ul> | Risultati         14/10/2022 - 03/11/2022         18/11/2022 - 08/12/2022         02/12/2022 - 22/12/2022         23/12/2022 - 20/01/2023         09/01/2023 - 27/01/2023         16/01/2023 - 03/02/2023 | Tariffe $113,5 + 70 \in (i)$ $113,5 + 70 \in (i)$ $113,5 + 70 \in (i)$ $113,5 + 70 \in (i)$ $113,5 + 50 \in (i)$ $113,5 + 50 \in (i)$       | Disponibilità<br>Non disponibile<br>Non disponibile<br>Disponible<br>Disponibile<br>Disponibile | Iscrizione<br>Iscrizioni terminate<br>Iscrizioni terminate<br>Iscrizioni terminate<br>Iscrivi alla sessione<br>Iscrivi alla sessione |

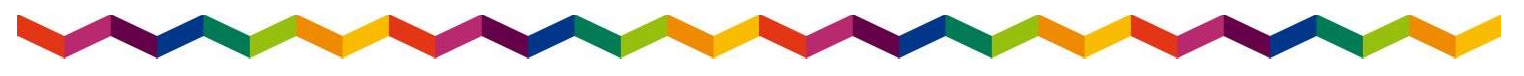

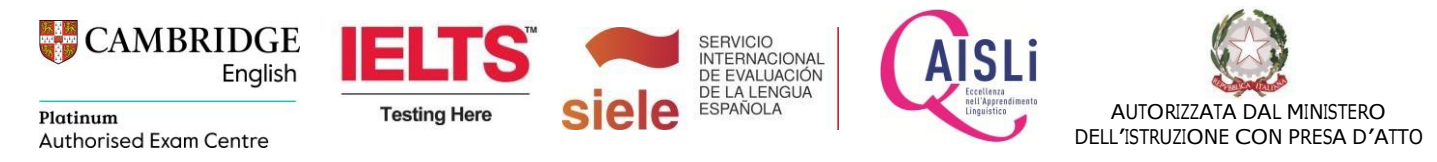

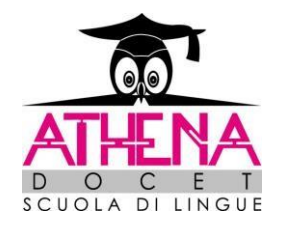

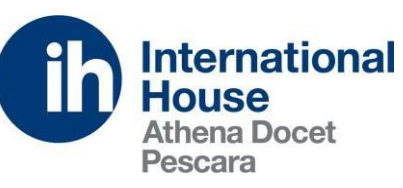

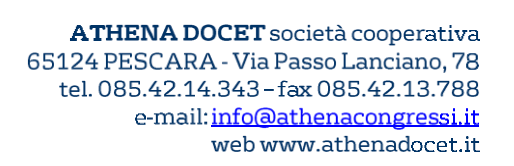

Una volta effettuata la registrazione, inserisci le tue credenziali per effettuare l'accesso

| International ATHENA<br>Pescara                   |  |
|---------------------------------------------------|--|
| Accesso utente                                    |  |
| Nome utente / e-mail                              |  |
| Password                                          |  |
| Accedī<br>Termini di servizio Ripristina password |  |
| ©ScuolaSemplice.it - v1.6.705.518                 |  |

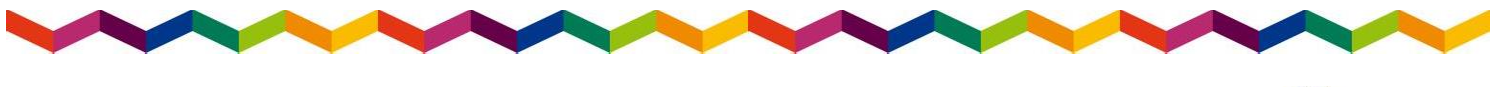

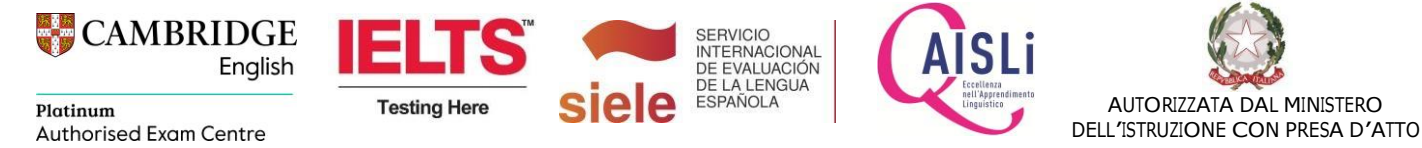

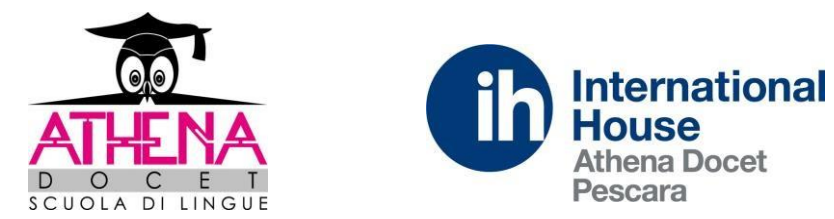

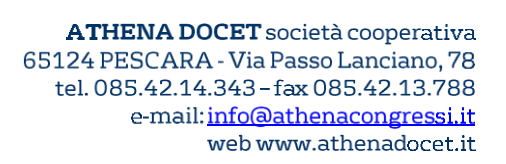

Una volta effettuato il login, verrai indirizzato alla pagina di iscrizione all'esame.

|                     | Bentornato Passeri Alice 🕞                                                                                                    |   |
|---------------------|----------------------------------------------------------------------------------------------------|---|
| egli il bene/serviz | io da acquistare:                                                                                                    |   |
|                     | Esame: A2 Key (KET) for Schools 03/12/2022                                                                                                    | ~ |
|                     | A2 Key (KET) for Schools 03/12/2022                                                                                                    |   |
|                     | Tipo di esame: Paper based<br>Sede d'esame: Athena, Via Passolanciano 78, Pescara<br>Sitting: PM<br>Date degli orali: dal 26/11/2022 al 05/12/2022<br>Publicazione dei risultati: dal 16/01/2023 al 03/02/2023<br>Costo di spedizione attestato: 15 € (opzionale)<br>Costo: 183.5 € (totale) |   |
|                     | Nota: Al costo di iscrizione è stato aggiunto il contributo di iscrizione in ritardo (70 €)                                                                                                    |   |
|                     | Completa l'iscrizione                                                                                                    |   |
|                     | lscrizione propria o per conto di un'altra persona                                                                                                    |   |

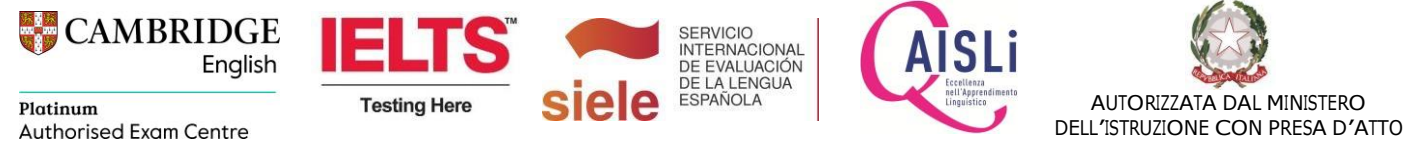

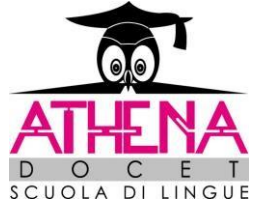

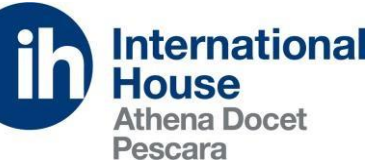

ATHENA DOCET società cooperativa 65124 PESCARA - Via Passo Lanciano, 78 tel. 085.42.14.343 - fax 085.42.13.788 e-mail:<u>info@athenacongressi.it</u> web www.athenadocet.it

| DILINGUE                 |                                                    |  |  |  |
|--------------------------|----------------------------------------------------|--|--|--|
|                          | Completa l'iscrizione                              |  |  |  |
|                          |                                                    |  |  |  |
|                          | lscrizione propria o per conto di un'altra persona |  |  |  |
| Selezionare un valore    |                                                    |  |  |  |
| l propri dati anagrafici |                                                    |  |  |  |
| Nome*:                   |                                                    |  |  |  |
| Cognome*:                |                                                    |  |  |  |
| Genere*:                 | Femmina -                                          |  |  |  |
| Data di nascita*:        |                                                    |  |  |  |
| Codice Fiscale:          | Codice Fiscale                                     |  |  |  |
| Indirizzo e-mail*:       |                                                    |  |  |  |
| Ripeti e-mail*:          |                                                    |  |  |  |
| Cellulare*:              | Cellulare                                          |  |  |  |
|                          | Dati di accesso                                    |  |  |  |
| Password:                | password generata automaticamente                  |  |  |  |
| Ripeti password:         | password generata automaticamente                  |  |  |  |
|                          | Dati di fatturazione                               |  |  |  |
|                          |                                                    |  |  |  |

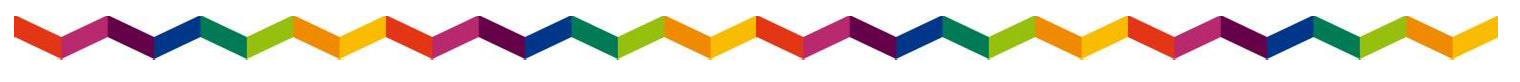

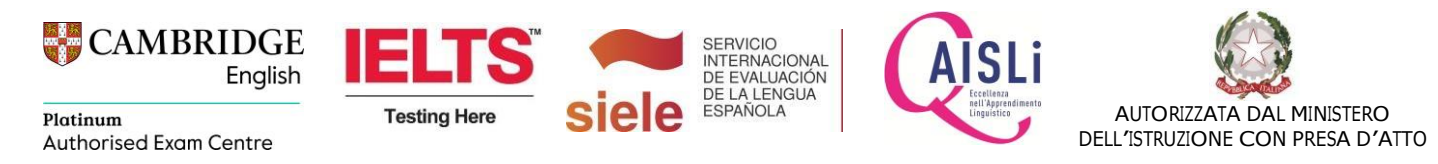

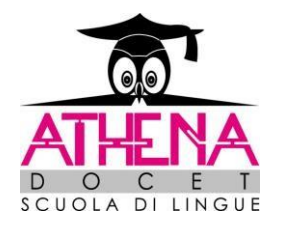

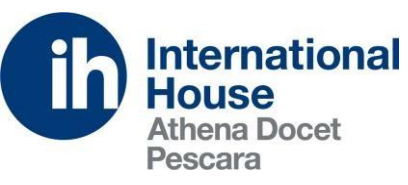

ATHENA DOCET società cooperativa 65124 PESCARA - Via Passo Lanciano, 78 tel. 085.42.14.343 - fax 085.42.13.788 e-mail: <u>info@athenacongressi.it</u> web www.athenadocet.it

Si aprirà questa pagina dove troverai le 2 opzioni di pagamento:

### -tramite bonifico

## -tramite carta di credito

|                                                      | Dati di accesso                                 |                |
|------------------------------------------------------|-------------------------------------------------|----------------|
| Password:                                            | password generata automaticamente               |                |
| Ripeti password:                                     | password generata automaticamente               |                |
|                                                      | Dati di fatturazione                            |                |
| Indirizzo residenza*:                                | Indirizzo residenza                             |                |
| CAP*:                                                | CAP                                             |                |
| Città*:                                              | Città                                           |                |
| Provincia*:                                          | Provincia                                       |                |
| Dati di fatturazione diversi da quelli di residenza: | -                                               |                |
|                                                      | Sezione pagamento                               |                |
|                                                      |                                                 |                |
| Riepilogo dell'ordine                                |                                                 |                |
| Prezzo di acquisto: € 183.5                          |                                                 |                |
| Bene                                                 | Data                                            | Importo dovuto |
| A2 Key (KET) for Schools 03/12/2022                  | 21/11/2022 🚍 paga online                        | €183.5         |
|                                                      |                                                 |                |
|                                                      | Includi il costo di spedizione del certificato: | □ € 15         |

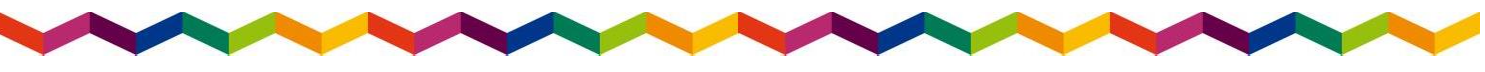

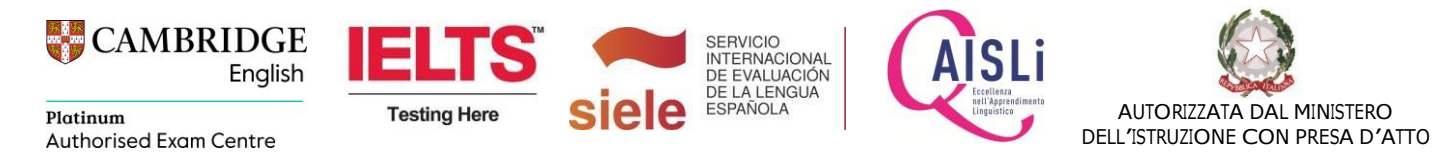

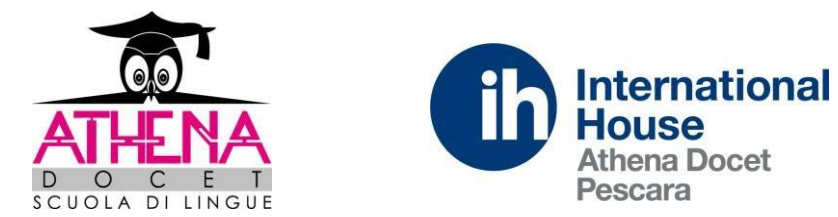

-

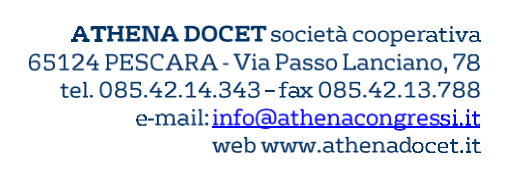

Clicca su PAGA ONLINE per scegliere di pagare con carta di credito, oppure di seguito, trovi i dati per effettuare il bonifico e caricare la contabile del pagamento. Infine, clicca su ISCRIVITI.

| Dati di latturazione diversi da quetti di residenza:                                                | •                                                               |                |
|----------------------------------------------------------------------------------------------------|-----------------------------------------------------------------|----------------|
|                                                                                                    | Sezione pagamento                                               |                |
|                                                                                                    |                                                                 |                |
| liepilogo dell'ordine                                                                               |                                                                 |                |
| rezzo di acquisto: € 183.5                                                                          |                                                                 |                |
| Bene                                                                                                | Data                                                            | Importo dovuto |
| A2 Key (KET) for Schools 03/12/2022                                                                 | 21/11/2022 📰 paga online                                        | € 183.5        |
|                                                                                                    | Includi il costo di spedizione del certificato:                 | □€15           |
|                                                                                                    | TOTALE                                                          | € 183.5        |
| e effettui subito il pagamento, puoi caricare la distinta de<br>Scegli file Nessun file selezionato | l pagamento:                                                    |                |
|                                                                                                    |                                                                 |                |
| Accettazione*: Accetto i termini del Cont                                                           | ratto e dei termini di servizio.                                |                |
|                                                                                                    | Iscriviti                                                       |                |
|                                                                                                    |                                                                 |                |
|                                                                                                    |                                                                 |                |
|                                                                                                    |                                                                 |                |
|                                                                                                    |                                                                 |                |
|                                                                                                    |                                                                 |                |
| CAMBRIDGE<br>English                                                                                | ELTS SERVICIO<br>INTERNACIONAL<br>DE EVALUACIÓN<br>DE LA LENCIA |                |

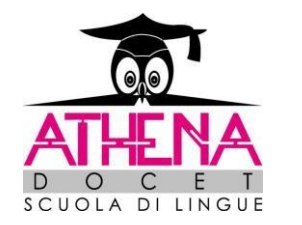

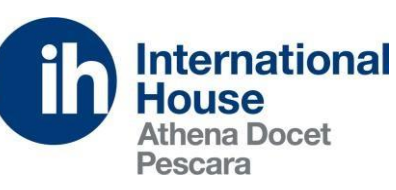

ATHENA DOCET società cooperativa 65124 PESCARA - Via Passo Lanciano, 78 tel. 085.42.14.343 - fax 085.42.13.788 e-mail:<u>info@athenacongressi.it</u> web www.athenadocet.it

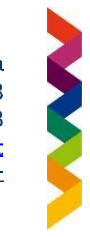

Una volta terminata la procedura di iscrizione online, potrai effettuare l'accesso alla tua AREA RISERVATA e visualizzare l'esame per il quale hai effettuato l'iscrizione ed eventuali comunicazioni dal centro.

In caso di dubbi, contattaci su <u>esami@athenacongressi.it</u> oppure 085-4214343.

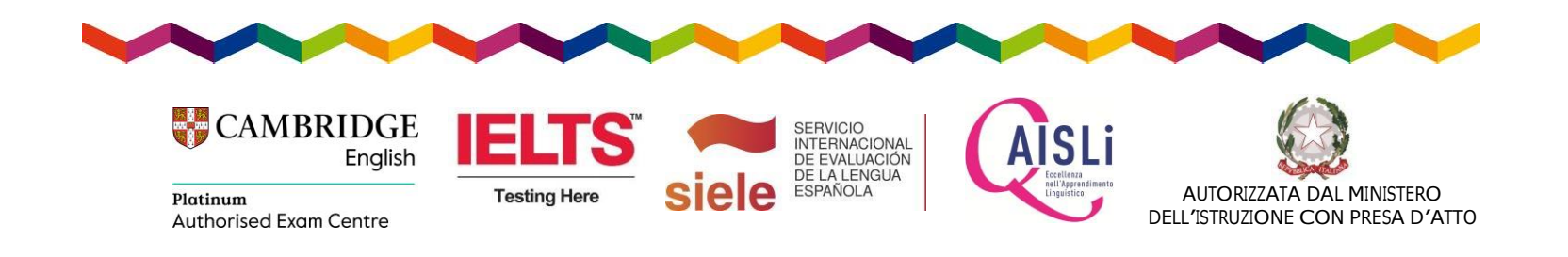